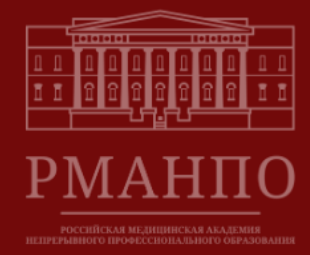

# Содержание

Личный кабинет абитуриента (ОРДИНАТУРА)

# Регистрация

# 1. Шаг 1. Заполнение анкеты

- 1.1. Уровень образования
- 1.2. Основные данные
- 1.3. Контактные данные
- 1.4. Документы, удостоверяющие личность
- 1.5. Основное образование (магистратура/специалитет)
- 1.6. Сведения о свидетельстве об аккредитации
- 1.7. Документы об ином образовании
- 1.8. Вступительные испытания ВУЗа

1.9. Семья

- 1.10. Воинский учёт
- 1.11. Дополнительные сведения
- 1.12. Сведения об инвалидности

# 2. Шаг 2. Индивидуальные достижения

2.1. Добавление индивидуальных достижений

# 3. Шаг 3. Выбор конкурсов

- 3.1. Выбор организации
- 3.2. Выберите уровень подготовки
- 3.3. Выберите форму обучения
- 3.4. Выберите основания поступления
- 3.5. Заявка на заключение договора о целевом обучении
- 3.6. Результаты

# 4. Шаг 4. Мои заявления

- 4.1. Мои заявления
- 5. Обратная связь

# Личный кабинет абитуриента

# Регистрация.

1. Необходимо нажать «Вход/Регистрация».

| Главная Шаг 1. Заполнение анкеты Шаг 2. Индивидуальные достижения Шаг 3. Выбор конкурсов Шаг 4. Мон з<br>Мои результаты Вход / Регистрация | аявления |
|----------------------------------------------------------------------------------------------------|----------|

2. В появившемся окне необходимо нажать на кнопку «Регистрация».

| Авторизация                                                              | $\times$ |
|--------------------------------------------------------------------------|----------|
| Электронная почта<br>@<br>Пароль                                         | 0        |
| Я забыл свой пароль, и <u>хочу восстановить его</u> .<br>Войти Регистрац | ия       |

3. Необходимо ввести Ваш СНИЛС, электронную почту, придумать и ввести пароль (после завершении регистрации на нее будет отправлено подтверждающее письмо). Для активации кнопки «Зарегистрироваться» нужно обязательно поставить галочку об ознакомлении с обработкой персональных данных.

| Регистрация ×                                                                                                    |
|----------------------------------------------------------------------------------------------------|
| Я ознакомлен с <u>соглашением о передаче и обработке</u><br>персональных данных.                                                                                       |
| Страховой номер индивидуального лицевого счета ПФР<br>(СНИЛС)                                                                                                    |
| 0                                                                                                    |
| Обязательно укажите страховой номер индивидуального<br>лицевого счета (СНИЛС) при его наличии. <u>Что такое СНИЛС?</u><br>У меня нет номера СНИЛС<br>Электронная почта |
| @ 0                                                                                                    |
| Регистрация на почту @icloud.com не осуществляется<br>Пароль                                                                                                    |
| ( ) ( ) ( ) ( ) ( ) ( ) ( ) ( ) ( ) ( )                                                                                                    |
| Минимальная длина пароля - 5 знаков.<br>Повтор пароля                                                                                                    |
| 0                                                                                                    |
| Зарегистрироваться Авторизация                                                                                                    |

4. Необходимо проверить электронную почту и нажать на ссылку для подтверждения регистрации.

Здравствуйте!

Вы зарегистрировались в Личном кабинете абитуриента!

Для продолжения, Вам необходимо подтвердить свой адрес элетронной почты, перейдя по ссылке <u>https://lkvo.rmapo.ru/?</u> email=zabirovar@rmapo.ru&token=ff4831ab77a65e75d422007ae7414c9e1d2f63fb

### 1. Шаг 1. Заполнение анкеты

#### 1.1. Уровень образования

Выберите уровень образования «Ординатура».

| <ul> <li>Уровень образования</li> </ul>                                                                                                    |
|----------------------------------------------------------------------------------------------------|
| Выберите уровень образования, по которому планируете обучение                                                                                                    |
| 💽 Ординатура 🚽                                                                                                    |
| 💽 Аспирантура                                                                                                    |
| В соответствии с Законом «Об образовании в Российской Федерации» ст. 5 пункт 3: гарантируется общедоступность и бесплатность<br>высшего образования на конкурсной основе в случае получения гражданином образования данного уровня впервые. |

Заполните соответствующие поля действительной информацией.

| Да                        |       |             |   |
|---------------------------|-------|-------------|---|
| Зид обучения в ординатуре |       |             |   |
| Бюджетное обучение        |       |             |   |
| Серия                     | Номер | Дата выдачи | / |
|                           |       | дд.мм.гггг  |   |

### 1.2. Основные данные

Заполните соответствующие поля действительной информацией и прикрепите необходимые документы/файлы. Важно!!! Поля, отмеченные красным цветом, обязательны к заполнению.

|                                                                                                    |                                                                                                  | Hast                                                                                                    |                                                                         | Отчество(при налични)          |   |
|----------------------------------------------------------------------------------------------------|--------------------------------------------------------------------------------------------------|----------------------------------------------------------------------------------------------------|-------------------------------------------------------------------------|--------------------------------|---|
|                                                                                                    | 0                                                                                                |                                                                                                    | 0                                                                       |                                |   |
| Пол ОМужся<br>ОЖенск                                                                                                    | fton                                                                                             |                                                                                                    |                                                                         |                                |   |
| Ротография для заявлення(как н                                                                                                    | а паспорт, фо                                                                                    | то лица, размер фото 3x4 в ц                                                                                   | вете)                                                                   |                                |   |
| Выберите файл Выбрать                                                                                                    |                                                                                                  |                                                                                                    |                                                                         |                                |   |
| агрузите скан фотографии. Размер ф                                                                                                    | afina me donee :                                                                                 | 2 Мб в формате јрд шли рид. Прим                                                                               | репляемое фото доли                                                     | вико былть формата 3л4 в цвете |   |
| бесто рожления                                                                                                    |                                                                                                  | Лата рожления                                                                                                  |                                                                         | Гражданство                    |   |
|                                                                                                    | 0                                                                                                | AR MM ITH                                                                                                    | 0                                                                       | POCCHS                         |   |
| at a second and a second of the second                                                                                                    |                                                                                                  |                                                                                                    |                                                                         |                                |   |
| емейное положение                                                                                                    |                                                                                                  |                                                                                                    |                                                                         |                                |   |
| Вдовец (вдова)                                                                                                    |                                                                                                  |                                                                                                    |                                                                         |                                |   |
| • Ограниченные возможности                                                                                                    | и здоровья                                                                                       |                                                                                                    |                                                                         |                                |   |
| <ul> <li>Отраниченные возможности</li> <li>Отношение к вопиской обязанно</li> </ul>                                                                                                    | и здоровья<br>ости                                                                               |                                                                                                    |                                                                         |                                |   |
| <ul> <li>Ограниченные возможности</li> <li>Отношение к вопиской обязанию</li> <li>Военнообязанный</li> </ul>                                                                                                    | и здоровья<br>ости                                                                               |                                                                                                    |                                                                         |                                | × |
| Отраниченные возможности<br>Отношение к воннской обязанно<br>Военнообязанный<br>Імберате Ваше отношение к воннско                                                                                                    | и здоровья<br>ости<br>ой обязанности                                                             | и при необлодимости заполните                                                                                  | блок волиского уче                                                      | 25                             | ~ |
| <ul> <li>Ограниченные возможности</li> <li>Отношение к воннской обязанной</li> <li>Военнообязанный</li> <li>Военнообязанный</li> <li>Военнообязанный</li> <li>Военнообязанный</li> <li>Волерите Ваше отношение к воннско</li> <li>Наличие регистрации в Мос</li> </ul>                                                                                                    | и здоровья<br>ости<br>ой обазанности<br>скве                                                     | и при необлодимости зелолните                                                                                  | блак волиского уче                                                      | 78                             | ~ |
| <ul> <li>Отраниченные возможности</li> <li>Отношение к вониской обязанию</li> <li>Военикообязаницый</li> <li>Выберите Ваке отношение к вониско</li> <li>Наличие ретистрации в Мос<br/>Отметьте из поль, если у Вас на</li> </ul>                                                                                                    | и здоровья<br>ости<br>ой обязанности<br>скве<br>неется регистра                                  | и при необходимости заполните<br>ация в Москве                                                                 | finox bossectoro yue                                                    | 79                             | × |
| <ul> <li>Отраниченные возможности</li> <li>Отраниченные возможности</li> <li>Отношение к вознахой</li> <li>Военнообязанный</li> <li>Волерите Ваше отношение к вознахой</li> <li>Валичие ретвстрании в Мос<br/>Ответьте это поля, если у Вас из<br/>Сполятьте это поля, если у Вас из</li> <li>Необходимо общежитие</li> </ul>                                                                                                    | и здоровья<br>ости<br>ой обязанности<br>скве<br>меется регистр                                   | и при необходимости заполните<br>вдля в Москве                                                                 | блох волиского уче                                                      | 13                             | × |
| Огранитенные возможности     Отношение к возможности     Отношение к возможности     Военнообязания     Военнообязания     Выберите Выле отношения к воинко     Выте отношения к воинко     Паличие регистрации в Мос     Отнетите теп поле, если у Ве из     Пеобходимо общежитие     Пеобходимо общежитие     Отнетите теп поле, если Вых нез                                                                                                    | и здоровья<br>ости<br>ой обязанности<br>скве<br>меется регистр<br>обходима коми                  | зи при необходимости заполните<br>апила в Москже<br>ата в общежитиот на першод обуч                            | GROX BOILMENDO YVE                                                      | 12                             | × |
| Огранитенные возможности     Отношение к возможности     Отношение к возможности     Воевнообказанию     Воевнообказаний     Манерате Выев отношения к возмож     Отнотьств его поля, если рас из     Необходимо общежатите     Отноться его поля, если выя него     Тополя, если выя него                                                                                                    | и здоровья<br>ости<br>ой обазанности<br>скве<br>меется регистр<br>обходшая коми                  | н пун необлодимости заполните<br>вщия в Мосаже<br>ата в общежатии на период обуч                               | блок волиского уче<br>енця                                              | 28                             | ~ |
| Огранценные возможность     Отношение к возможность     Отношение к возможность     Отношение к возможность     Отношение к возможность     Отношение в возможность     Отношение в возможность                                                                                                    | и здоровья<br>эсти<br>ой обязанности<br>скае<br>меется регистро<br>обходима комп<br>цежитие и аз | и душ необщиности заполните<br>нция в Мотяке<br>ата в общежития на перенц обуч                                 | блок вознекого уче<br>енця<br>щежитиях опублия                          | 15<br>XIDBARK:                 | × |
| <ul> <li>Ограниченные возможности</li> <li>Ограниченные колноской общаннов</li> <li>Воевнообжанный</li> <li>Выберате Бане отношения к контоль</li> <li>Наличен регистрации в Мос<br/>Ониетые иго поля, след Ван из<br/>Отнитате и поля, след Ван из<br/>Ониетые по поля, след Ван из<br/>Ониетые по поля, след Ван из<br/>Ониетые по поля, след Ван из<br/>Пиструкция по вселеннов в обя<br/>и вы сойте Диалония</li> </ul>                                                                                                    | и здоровья<br>ости<br>обазанности<br>скве<br>меется регистри<br>обходима компч<br>цежнитие и аз  | и дри необщиности наполнит<br>ници в Москве<br>ата в общежатии на период обу<br>стуллания впеформация об об    | блох волиского уче<br>енти<br>цежнатнах опубли                          | 25<br>30/84/67                 | ~ |
| Отранцичновые волисовского<br>Отрисциение к волиской обезаного<br>Воененооблановай<br>Вонециональное<br>Вонециональное<br>Вонециональное к волиские и волис<br>Отрагате на планение к волиские<br>Вонебордано собщенитие<br>Отрагате на планение в лакиене<br>Пострудские по велечение в общенитие<br>о на собята Алакомания<br>в на собята Алакомания<br>в на собята со | и здоровья<br>эсти<br>эй обязанности<br>скве<br>меется репистр<br>обходима комп<br>цежитие и аз  | и при необходимости наполнити<br>напа в Мосике<br>ата в общежатии на период обуч<br>стуальная неформация об об | блок волисього уче-<br>ница<br>цанжитных опубли                         | 25                             | ~ |
| <ul> <li>Странциченные конконского<br/>Отношение к конконой общанию<br/>Веневнообазаконай</li> <li>Выличие регистрациита к бол<br/>Онитурать была странования к конконски<br/>Онитурать на полискаторания к<br/>общата на конконски к конконски<br/>в себя самата к конконски к к<br/>политира на конконски к конконски<br/>и конконски ПОМАНО<br/>и конконски ПОМАНО<br/>и конконски ПОМАНО<br/>и конконски ПОМАНО<br/>и конконски ПОМАНО</li> </ul>                                                                                                    | и здоровья<br>эсти<br>ой обязанности<br>скве<br>меется регистри<br>обходима коми<br>цежитие и аз | и при необщимости маполнити<br>мина в Мотаве<br>ата в общежитии на период обуч<br>стуальмая пиформация об об   | לווסא פטנוווינאסיט עיפ<br>ווווווו<br>וווווווו<br>נופאאורדוווא סוועלידוו | та<br>жакана:                  | ~ |

# 1.3. Контактные данные

Заполните соответствующие поля действительной информацией.

| Контак            | тиме данные                                                                                                    |
|-------------------|----------------------------------------------------------------------------------------------------|
| Мобил             | ьный телефон 📞 Дополнительный телефон                                                                                                    |
| +_ ()             |                                                                                                    |
| ведите п          | лный номер мобильного телефона                                                                                                    |
| Адрес у           | казывается в соответсвии с классификатором ФЕДЕРАЛЬНОЙ ИНФОРМАЦИОННОЙ АДРЕСНОЙ СИСТЕМЫ.                                                                                     |
| Гражда<br>адрес в | не иностранных государств, стран СНТ и граждане, проживающие на присоединенных новых территориях, могут указать<br>свободной форме, если адрес отсутствует в классификаторе |
| Адрес             | постоянной регистрации                                                                                                    |
| 🕖 В с             | вободной форме                                                                                                    |
| Страна            |                                                                                                    |
| POCCI             | (A                                                                                                    |
| Адрес             |                                                                                                    |
| Введите           | ретнон, наименование населенного пункта, улицу, номер дома и квартиры. Выберите верный вариант из списка.                                                                   |
| Адрес             | фактического проживания                                                                                                    |
| Co:               | зпадает с адресом регистрации                                                                                                    |
| во                | вободной форме                                                                                                    |
| Страна            |                                                                                                    |
| POCCI             | R                                                                                                    |
| Адрес             |                                                                                                    |
|                   |                                                                                                    |
| Введите           | регион, наименование населенного пункта, улицу, номер дома и квартиры. Выберите верный вариант из списка.                                                                   |

Важно!!! «Адрес постоянной регистрации/Адрес фактического проживания» <u>обязателен к</u> заполнению!

В поле «Адрес» необходимо ввести название улицы, после чего нажать кнопку «Найти» и выбрать подходящую запись из появившегося списка, после этого поля «Почтовый индекс» и «Дом» будут заполнены автоматически.

| Документы, удостоверяющие личность              |        |                                                |         |                     | 1 |
|-------------------------------------------------|--------|------------------------------------------------|---------|---------------------|---|
| снилс                                           |        |                                                |         |                     |   |
|                                                 |        |                                                |         |                     | 0 |
| Скан СНИЛС                                      |        |                                                |         |                     |   |
| Выберите файл Выбрать                           |        |                                                |         |                     |   |
| Размер файла не более 2 Мб в формате jpg, png в | гли р  | df.                                            |         |                     |   |
| Документы удостоверяющие лич                    | HOC    | ть                                             |         |                     |   |
| Удостоверение личности                          |        |                                                |         |                     |   |
| Тип документа                                   |        |                                                |         |                     |   |
| Паспорт гражданина РФ                           |        |                                                |         |                     | ~ |
| Серня                                           |        | Номер                                          |         | Дата выдачи         |   |
|                                                 | D      |                                                | 0       | дд.мм.гггг          | 0 |
|                                                 |        | Введите номер документа                        |         | Введите дату выдачи |   |
| Код подразделения                               |        | Кем выдан                                      |         |                     |   |
|                                                 |        |                                                |         |                     | 0 |
|                                                 |        | Введите организацию выдавшую документ          |         |                     |   |
|                                                 |        |                                                |         |                     |   |
| загрузите сканы документа                       |        |                                                |         |                     |   |
| Скан первой страницы документа 🔞                |        |                                                |         |                     |   |
| Выберите файл Выбрать                           |        |                                                |         |                     |   |
| Загрузите скан первой страницы документа        | a. Pas | мер файла не более 2 Мб в формате jpg, png или | pdf.    |                     |   |
| Скан страницы с пропиской (или свид             | етел   | ьства о регистрации по месту пребывани         | я) - пр | н налични 💿         |   |
| Выберите файл Выбрать                           |        |                                                |         |                     |   |
|                                                 |        |                                                |         |                     |   |

1.4. Документы, удостоверяющие личность

В разделе **«Тип документов»** необходимо нажать на соответствующее поле для выбора значений из выпадающего списка.

При необходимости можно воспользоваться кнопкой «Добавить документ удостоверения личности».

### 1.5. Основное образование (магистратура/специалитет)

Заполните соответствующие поля действительной информацией и прикрепите необходимые документы/файлы.

Выбор специальности ограничивает список выбора конкурсов.

Проверьте, пожалуйста, правильность указанной специальности.

При необходимости можно воспользоваться кнопкой «Добавить документ об образовании».

| Документ об образовании                                                                                                    | I                                                                                     |                                                                            |                                                                                 |                    |                                                                      |   |
|----------------------------------------------------------------------------------------------------|---------------------------------------------------------------------------------------|----------------------------------------------------------------------------|---------------------------------------------------------------------------------|--------------------|----------------------------------------------------------------------|---|
| Уровень образования                                                                                                    |                                                                                       | Квалификация                                                               |                                                                                 | C                  | пециальность                                                         |   |
| Высшее образование - специал                                                                                                    | питет, х 🗸                                                                            |                                                                            |                                                                                 |                    | 31.05.01 Лечебное дело                                               |   |
| Образовательное учреждение                                                                                                    |                                                                                       |                                                                            |                                                                                 |                    | 0                                                                    |   |
| Вид документа                                                                                                    |                                                                                       |                                                                            |                                                                                 |                    |                                                                      |   |
| Диплом                                                                                                    |                                                                                       |                                                                            |                                                                                 |                    |                                                                      | ~ |
| Серия                                                                                                    |                                                                                       | Номер                                                                      |                                                                                 | Д                  | [ата выдачи                                                          |   |
|                                                                                                    |                                                                                       |                                                                            | 0                                                                               |                    | ДД.MM.IIII                                                           | 0 |
| В дипломах, выданных после 201                                                                                                    | 2 г., первые шес                                                                      | ть цифр – серия, остал                                                     | ъные семь – номер.                                                              |                    |                                                                      |   |
| В дипломах, выданных после 201<br>Скан документа об образовании<br>Выберите файл Выбрать<br>Скан аттестата или другого докумен                                                                                                    | 2 г., первые шес<br>и ⑦<br>та об образован:                                           | ть цифр – серня, остал<br>ши                                               | ъные семь – номер.                                                              |                    |                                                                      |   |
| В дипломах, выданных после 201<br>Скан документа об образовании<br>Выберите файл Выбрать<br>Скан аттестата или другого докумен<br>Скан приложения #1 ①                                                                                                    | 2 г., первые шес<br>г ⑦<br>та об образован:<br>Скан прило                             | ть цифр – серия, остал<br>ни<br>ожения #2 (7)                              | ьные семь – номер.<br>Скан приложения #                                         | 3 🧿                | Скан приложения #4 😚                                                 |   |
| В дипломах, выденных после 201<br>Скан документа об образовании<br>Выберите файл Выбрать<br>Скан аттестата или другого докумен<br>Скан приложения #1 ()<br>Выберите файл Выбрать                                                                                             | 2 г., первые шес<br>г ⑦<br>та об образовани<br>Скан прило<br>Выберите ф               | ть цифр – серия, остал<br>ни<br>ожения #2 ў<br>Файл <mark>Выбрать</mark>   | ьные семь – номер.<br>Скан приложения #<br>Выберите файл В                      | 3 ⑦<br>ыбра        | Скан приложения #4 ③<br>выберите файл Выбрат                         | Ъ |
| В дипломах, выданных после 201<br>Скан документа об образовании<br>Выберите файл Выбрать<br>Скан аттестата или другого докумен<br>Скан приложения #1 @<br>Выберите файл Выбрать<br>Скан приложения аттестата или<br>другого документа об образовании                         | 2 г., первые шес<br>( ⑦<br>та об образован)<br>Скан прилс<br>Выберите ф               | ть цифр – серия, остал<br>ни<br>южения #2. ⑦<br>райл <mark>Выбрать</mark>  | ьные семь – номер.<br>Скан приложения #<br>Выберите файл <mark>В</mark>         | 3 ⑦<br>ыбра        | Скан приложения #4 💿<br>ать Выберите файл <mark>Выбрат</mark>        | ъ |
| В дипломах, выданных после 201<br>Скан документа об образовании<br>Выберите файл Выбрать<br>Скан аттестата или другого докумен<br>Скан приложения #1 @<br>Выберите файл Выбрать<br>Скан приложения аттестата или<br>пругото документа об образовании<br>Скан приложения #5 @ | 2 г., первые шес<br>г ⑦<br>та об образовани<br>Скан прилс<br>Выберите ф<br>Скан прилс | ть цифр – серия, остал<br>ни<br>эжения #2 ⑦<br>райл Выбрать<br>эжения #6 ⑦ | ьные семь – номер.<br>Скан приложения #<br>Выберите файл В<br>Скан приложения # | 3 ⑦<br>ыбра<br>7 ⑦ | Скан приложения #4 💿<br>выберите файл Выбрат<br>Скан приложения #8 🗿 | ъ |

# 1.6. Сведения о свидетельстве об аккредитации

Заполните соответствующие поля действительной информацией.

Данный раздел является обязательным к заполнению.

| Сведения о свидетельстве об аккредитации специалиста                     |   |
|--------------------------------------------------------------------------|---|
| Сведения об аккредитации                                                 |   |
| 💽 Первичную аккредитацию прошел                                          |   |
| Отметьте это поле, если Вы прошли аккредитацию.                          |   |
| Баллы первичной аккредитации                                             |   |
|                                                                          |   |
| Выберите вид подтверждающего документа                                   |   |
| Свидетельство об аккредитации                                            | ~ |
| Реквизиты свидетельства об аккредитации (выписки из итогового протокола) |   |
| Номер                                                                    |   |
|                                                                          |   |
| Дата                                                                     |   |
|                                                                          |   |

### 1.7. Документы об ином образовании

Данный блок заполняется только при наличии диплома о профессиональной переподготовке.

Необходимо нажать на кнопку:

Добавить диплом

Заполните соответствующие поля действительной информацией и прикрепите необходимые документы/файлы.

В разделе «Специальность» необходимо нажать на соответствующее поле для выбора значений из выпадающего списка.

|                                                                                                    | офесснональной переподготов                       |                                                                           |                                                                    |                                       |
|----------------------------------------------------------------------------------------------------|---------------------------------------------------|---------------------------------------------------------------------------|--------------------------------------------------------------------|---------------------------------------|
|                                                                                                    |                                                   |                                                                           |                                                                    |                                       |
| (окументы о допол                                                                                                    | пнительном образовании                            |                                                                           |                                                                    |                                       |
| Сертификат                                                                                                    |                                                   |                                                                           |                                                                    |                                       |
| Специальность                                                                                                    |                                                   | Квалифик                                                                  | ация                                                               |                                       |
|                                                                                                    |                                                   | * _                                                                       |                                                                    |                                       |
| Полное наименование                                                                                                    | е образовательного учрежления                     | r.                                                                        |                                                                    |                                       |
|                                                                                                    | copaobarcibiloro y ipolicicibi                    |                                                                           |                                                                    |                                       |
| 17                                                                                                    |                                                   |                                                                           |                                                                    |                                       |
| укажите полное наимено                                                                                                    | звание ооразовательного учреждені                 | ія и населенный пункт                                                     |                                                                    |                                       |
|                                                                                                    |                                                   |                                                                           |                                                                    |                                       |
| наименование програ                                                                                                    | ммы                                               |                                                                           |                                                                    |                                       |
| наименование програ                                                                                                    | ммы                                               |                                                                           |                                                                    |                                       |
| наименование програ                                                                                                    | ммы                                               |                                                                           |                                                                    |                                       |
| наименование програ<br>Вид документа                                                                                                    | ммы                                               |                                                                           |                                                                    |                                       |
| наименование програ<br>Вид документа<br>Диплом                                                                                                 | IMMЫ                                              |                                                                           |                                                                    |                                       |
| наименование програ<br>Вид документа<br>Диплом<br>Серия                                                                                        | Номер                                             | Дата выдачи                                                               | Год поступления Г                                                  | од окончания                          |
| наименование програ<br>Вид документа<br>Диплом<br>Серия                                                                                        | Номер                                             | Дата выдачи<br>дд.мм.гттт ()                                              | Год поступления Г                                                  | од окончания                          |
| нацименование програ<br>Вид документа<br>Диплом<br>Серия                                                                                       | номер<br>Введите номер дохумента                  | Дата выдачи<br>дл мм ппт ()<br>Ввеште дату выдачи                         | Год поступления Г<br>С О С С С С С С С С С С С С С С С С С С       | 'од окончания<br>ведите год окончания |
| наименование програ<br>Вид документа<br>Диплом<br>Серия                                                                                        | Номер<br>Введите номер дохумента                  | Дата выдачи<br>Д. М. ПТГ<br>Ведите догу выдачи<br>документа               | Год поступления Г<br>Введите год поступления В                     | од окончания<br>Ведите год окончания  |
| напменование програ<br>Вид документа<br>Диплом<br>Серия<br>Скан диплома                                                                        | номер<br>Введите номер документа                  | Дата выдачи<br>дд мм.ттт ©<br>Велите дату выдачи<br>документа             | Год поступлення Г<br>Бведите год поступления В                     | 'од окончания<br>ведите год окончания |
| напменование програ<br>Вид документа<br>Диплом<br>Серия<br>Скан диплома<br>Выберите файл Вы                                                    | налы<br>Номер<br>Введите номер документа<br>Брать | Дата выдачи<br>дата мм. птт О<br>Введите дату выдачи<br>документа         | Год поступления Г<br>ОД ПОСТУПЛЕНИЯ Г<br>Введите год поступления Б | од окончания<br>Бедите год окончания  |
| напменование програ<br>Вид документа<br>Диплом<br>Серия<br>Скан диплома<br>Выберите файл Вы<br>Скан диплома                                    | Номер<br>Введите номер дохумента<br>брать         | Дата выдачи<br>длмм ппп О<br>Введпте доту выдачи<br>документа             | Год поступления Г<br>О О С С С С С С С С С С С С С С С С С С       | од окончания<br>Бедите год окончания  |
| напменование програ<br>Вид документа<br>Диплом<br>Серия<br>Скан диплома<br>Выберите файл Вм<br>Скан диплома<br>Скан диплома<br>Скан диплома #2 | номер<br>Введите номер дохумента<br>брать         | Дата выдачи<br>Д. мм. птг<br>Ведите догу выдачи<br>документа<br>иплома #3 | Год поступления Г<br>Ведите год поступления В                      | од окончания<br>ведите год окончания  |

# 1.8. Вступительные испытания ВУЗа

Заполните соответствующие поля действительной информацией и прикрепите необходимые документы/файлы.

| ∧ Вступительные исп                                                 | пытания вуза                                                                                                    |
|---------------------------------------------------------------------|----------------------------------------------------------------------------------------------------|
| Для учета балл                                                      | ов уже пройденного тестирования, а также, если тестирование еще не пройдено скачайте шаблон заявления и<br>заполните его. После чего приложите подписанное заявление в соответствующем поле.                                                                                                    |
| Наличие экзамена                                                    | <ul> <li>Прошу учесть в качестве результатов вступительного испытания: результаты вступительного испытания, пройденного в году, предшествующему году поступления</li> <li>Прошу учесть в качестве результатов вступительного испытания: результаты тестирования, проводимого в рамках процедуры аккредитации специалиста, пройденного в году, предшествующем году поступления, или в году поступления</li> <li>У меня нет результатов вступительных экзаменов и я хочу сдавать их на базе РМАНПО (или его филиалов)</li> <li>У меня нет результатов вступительных экзаменов и я буду сдавать их на базе другого ВУЗа</li> </ul> |
| Год сдачи                                                           |                                                                                                    |
| 2024                                                                | `                                                                                                    |
| Образовательное уч                                                  | преждение 🕐                                                                                                    |
|                                                                     | СКАЧАТЬ ШАБЛОН ЗАЯВЛЕНИЯ                                                                                                    |
| Скан заявления на те<br>Выберите файл Вь<br>Загрузите скан заявлени | стирование<br><mark>абрать</mark><br>18 на основании вышеуказанного шаблона. Размер файла не более 2 Мб в формате jpg, png или pdf.                                                                                                    |
| Скан выписки из про<br>Выберите файл Вы                             | токола об аккредитации<br>брать                                                                                                    |
| Если Вы поступаете                                                  | нэ протокола оо аккредитации цири наличии), газмер фанла не оолее 2 мо в формате јру, риу или рог.<br>е в ординатуру, то Вам необходимо предоставить скан Заявления.                                                                                                    |

Важно!!! Если Вы не нашли в списке нужное образовательное учреждение-напишите запрос на добавление по почте: support@rmapo.ru

# 1.9. Семья

Данный блок заполняется по желанию Абитуриента.

Заполните соответствующие поля действительной информацией. В разделе «Степень родства» необходимо нажать на соответствующее поле для выбора значений из выпадающего списка. При необходимости можно воспользоваться кнопкой «Добавить родственника».

| Семья                                  |               |                |   |
|----------------------------------------|---------------|----------------|---|
| Добавьте одного из родителей или опеку | /на           |                |   |
| Родственник                            |               |                | 1 |
| Степень родства                        |               |                |   |
| Сын                                    |               |                | ~ |
| Фамилия                                | Имя           | Отчество       |   |
|                                        | Введите имя   |                |   |
| Дата рождения                          | снилс         | Номер телефона |   |
| ДД.MM.ITIT                             |               |                |   |
| Электронная почта                      |               |                |   |
| @                                      |               |                |   |
| Место работы                           | да            | лжность        |   |
|                                        | Добавить родс | гвенника       |   |

# 1.9. Воинский учет

Заполните соответствующие поля действительной информацией

| Воинский учет                                                           |                                          |           |  |
|-------------------------------------------------------------------------|------------------------------------------|-----------|--|
| Состою на воинском учете<br>Отметьте это поле, если Вы состоите на воин | ском учете.                              |           |  |
| Вид воинского Приписное свидет<br>локумента Военный билет               | гельство                                 |           |  |
| Отношение к воинскому учету                                             |                                          |           |  |
|                                                                         |                                          | ~         |  |
| Звание                                                                  |                                          |           |  |
|                                                                         |                                          | Ψ         |  |
| Серня                                                                   | Номер                                    | Военкомат |  |
|                                                                         |                                          | ~         |  |
| Военкомат (строкой)                                                     |                                          |           |  |
|                                                                         |                                          |           |  |
| Укажите военкомат, если Вы не нашли свой район                          | при выборе из перечня в поле 'Военкомат' |           |  |
| Скан разворота военного билета (при налич<br>Выберите файл Выбрать      | ин)                                      |           |  |
| Размер файла не более 2 Мб в формате јрg, рпg или                       | pdf.                                     |           |  |

#### 1.10. Дополнительные сведения

Данный блок заполняется по желанию Абитуриента.

Необходимо нажать на кнопку:

Добавить опыт работы

и/или

Добавить пребывание за границей

При необходимости воспользуйтесь кнопкой «Добавить опыт работы»

| Эпыт работы<br>Укажите Ваш опыт работы при нали<br>Место работы<br>) По настоящее время<br>Дата начала<br>дд.мм.гит<br>Местонахождение учреждения<br>агранпоездки | <u>Ф</u>  | Дата окончания<br>дл.мм.гггг<br>Добавить опыт раб | Ф        | Должность | 0 |
|----------------------------------------------------------------------------------------------------|-----------|---------------------------------------------------|----------|-----------|---|
| Укажите Ваш опыт работы при нали<br>Место работы<br>© По настоящее время<br>Дата начала<br>дд.мм.гитг<br>Местонахождение учреждения<br>агранпоездки               | ачини<br> | Дата окончания<br>дд.мм.птг<br>Добавить опыт раб  | 0)       | Должность |   |
| Место работы<br>По настоящее время<br>Дата начала<br>дд.мм.гггг<br>Местонахождение учреждения<br>агранпоездки                                                     | 0         | Дата окончания<br>дд.мм.птг<br>Добавить опыт раб  | О        | Должность | 0 |
| Дата начала<br>дд.мм.ттт<br>Местонахождение учреждения<br>агранпоездки                                                                                            | 0         | Дата окончания<br>дд.мм.птг<br>Добавить опыт раб  | О        | Должность | 0 |
| дд мм.ттт<br>Местонахождение учреждения<br>агранпоездки                                                                                                    | 0         | дл.мм.птг<br>Добавить опыт раб                    | Ф        |           | 0 |
| Местонахождение учреждения                                                                                                    |           | Добавить опыт раб                                 | оты      |           | ٥ |
| агранпоездки                                                                                                    |           | Добавить опыт раб                                 | оты      |           | 0 |
| агранпоездки                                                                                                    |           | Добавить опыт раб                                 | оты      |           |   |
| агранпоездки                                                                                                    |           | Добавить опыт раб                                 | оты      |           |   |
| агранпоездки                                                                                                    |           | goodbirrb orbit pac                               |          |           |   |
| агранпоездки                                                                                                    |           |                                                   |          |           |   |
|                                                                                                    |           |                                                   |          |           |   |
| Если Вы были в заграничной поездк                                                                                                    | ке, запол | ните сведения                                     |          |           |   |
|                                                                                                    |           |                                                   |          |           |   |
| Пребывание за границей                                                                                                    |           |                                                   |          |           | 1 |
| Дата начала                                                                                                    |           | Дата окончания                                    |          | Страна    |   |
| ДД.ММ.ГГГГ                                                                                                    | 0         | ДД.ММ.ГГГГГ                                       | 0        |           | 0 |
| Цель пребывания за границей                                                                                                    |           |                                                   |          |           |   |
|                                                                                                    |           |                                                   |          |           | 0 |
|                                                                                                    |           |                                                   |          |           |   |
|                                                                                                    |           | Лобавить пребывание за                            | границей |           |   |

### 1.11. Сведения об инвалидности

Данный блок заполняется при наличии инвалидности у Абитуриента.

Заполните соответствующие поля действительной информацией:

| Имеется инвалидность                                                                                   |   |
|----------------------------------------------------------------------------------------------------|---|
| Заполните необходимые сведения о Вашей инвалидности                                                    |   |
| Скан документа об инвалидности<br>Выберите файл Выбрать                                                |   |
| Тата выдачи                                                                                            |   |
| Дата выдачи<br>дд.мм.гггг                                                                              | 0 |
| Дата выдачи<br>дд мм.гггг<br>Укажите дату выдачи документа по инвалидности                             | ٥ |
| Дата выдачи<br>дд.мм.птт<br>Укажите дату выдачи документа по инвалидности<br>Группа инвалидности       | ٥ |
| Дата выдачи<br>дд.мм.гггг<br>Укажите дату выдачи документа по инвалидности<br>Группа инвалидности<br>– | 0 |

После заполнения всех блоков необходимо нажать кнопку «Сохранить».

Если все необходимые данные были корректно внесены, Вы увидите уведомление, закрыв которое можно переходить к **Шагу 2**.

Если данные в каком-либо из блоков были введены некорректно, система вернёт Вас в соответствующий блок и укажет поле, информацию в котором необходимо скорректировать.

# 2. Шаг 2. Индивидуальные достижения

# 2.1. Добавление индивидуальных достижений

Абитуриент может добавить индивидуальные достижения, нажав на соответствующую кнопку:

#### Добавить индивидуальное достижение

| Индивидуальное достижение        |                   | Удалить достижение 🔪 🚺 |
|----------------------------------|-------------------|------------------------|
| Поступаю в                       |                   |                        |
| -                                |                   | ٥                      |
| Индивидуальное достижение        |                   | •                      |
| Подтверждающий документ          |                   |                        |
| Вид подтверждающего документа    |                   |                        |
| Выберите индивидуальное достижен | ше                | 0                      |
| Серия                            | Номер             | Дата выдачи            |
|                                  |                   | дд.мм.гттг 🕚           |
| Организация выдавшая документ    |                   |                        |
|                                  |                   | 0                      |
| Скан подтверждающего документа   |                   |                        |
| Выберите файл Выбрать            |                   |                        |
| ·                                |                   |                        |
|                                  | Добавить индивиду | альное достижение      |

# 3. Шаг 3. Выбор конкурсов

# 3.1. Выбор организации

Абитуриенту необходимо выбрать образовательное учреждение, в которое он собирается поступать. Выбрать можно только один вариант, поставив отметку напротив соответствующей строки.

| 1. Выберите организацию                           | ~ |
|---------------------------------------------------|---|
| 💽 ФГБОУ ДПО РМАНПО Минздрава России               |   |
| ⑥ КГМА - филиал ΦГБОУ ДПО РМАНПО Минздрава России |   |
| ПИУВ - филиал ΦГБОУ ДПО РМАНПО Минздрава России   |   |
| ОГМАПО - филиал ФГБОУ ДПО РМАНПО Минздрава России |   |
|                                                   |   |
|                                                   |   |

### 3.2. Выберите уровень подготовки

В зависимости от того, что Абитуриент выбрал в блоке «**Уровень образовании**» в *Шаге 1*, ему будет предложен только 1 вариант выбора: аспирантура или ординатура.

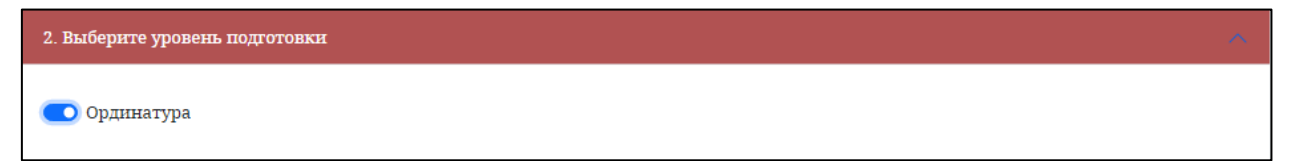

# 3.3. Выберите форму обучения

На выбор Абитуриенту предлагается только один вариант, выбираем его и переходим к следующему блоку.

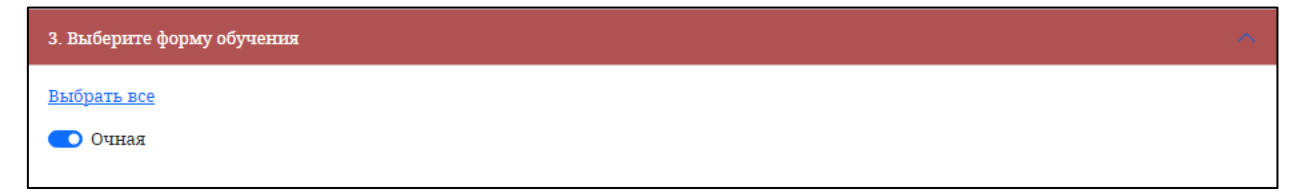

# 3.4. Выберите основания поступления

Абитуриенту необходимо выбрать финансовое основание поступления. Выбрать можно или одно, или два, или три значения, от этого зависит количество направлений, которое будет отображено в следующем блоке «Результаты».

| ~ 4. Выберите основание поступления |
|-------------------------------------|
| Выбрать все                         |
| 💽 Внебюджет                         |
| 💽 Федеральный бюджет                |
| 💽 Целевой прием                     |
|                                     |

Значения бывают следующими: «Федеральный бюджет» «Внебюджет» и «Целевой прием».

### 3.5. Заявка на заключение договора о целевом обучении

При выборе целевого приема необходимо:

- ввести номер предложения заказчика, размещенного на цифровой платформе Работа в России;
- выбрать соответствующего функционального заказчика (если заказчик отсутствует в списке оставить поле пустым);
- скачать шаблон заявки;
- прикрепить заполненную заявку <u>ТАКЖЕ НЕОБХОДИМО ПРЕДОСТАВИТЬ ДАННУЮ ЗАПОЛНЕННУЮ ЗАЯВКУ В ОРГАНИЗАЦИЮ В</u> <u>ПЕЧАТНОМ ВИДЕ</u>

| 5. Заявка на заключение договора о целевом обучения                                                         |   |
|----------------------------------------------------------------------------------------------------|---|
| Номер предложения                                                                                           | > |
| Введите номер предложения                                                                                   |   |
| Заказчик<br>Заказчик                                                                                        |   |
| Предложение размещено на цифровой платформе Работа в России                                                 |   |
| СКАЧАТЬ ШАБЛОН ЗАЯВКИ                                                                                       |   |
| Скан заявки на заключение договора о целевом обучении<br>Выберите файл Выбрать                              |   |
| * прикрепите скан заполненной Заявки на заключение договора о целевом обучении.                             |   |
| Так же необходимо предоставить Заявку в письменном виде на бумажном носителе в образовательную организацию. |   |

### 3.6. Результаты

Абитуриенту необходимо выбрать специальность(и) из сформированного списка.

Важно!!! Абитуриент имеет право подать документы:

- по двум условиям поступления: Бюджет, Внебюджет, Целевое;
- по двум специальностям для условий поступления Бюджет и Внебюджет;
- по одной специальности для условия поступления Целевое.

| Фильтр: введите наименование специальности                                         | × |
|------------------------------------------------------------------------------------|---|
| Для Ро Акушерство и гинекология Внебюджет Очная                                    | 6 |
| Для РФ Анестезиология-реаниматология Федеральный бюджет Очная Целевая квота        | 6 |
| Для РО Анестезиология-реаниматология Федеральный бюджет Очная                      | 6 |
| Для РО Анестезиология-реаниматология Внебюджет Очная                               | 6 |
| Для РФ ТОКСИКОЛОГИЯ Федеральный бюджет Очная                                       | 6 |
| Для РФ ТОКСИКОЛОГИЯ Федеральный бюджет Очная Целевая квота                         | 6 |
| Для РФ Клиническая лабораторная диагностика Внебюджет Очная                        | 0 |
| Для № Клиническая лабораторная диагностика Федеральный бюджет Очная                | 6 |
| Для РО Клиническая лабораторная диагностика Федеральный бюджет Очная Целевая квота | 6 |
| Для РФ Патологическая анатомия Федеральный бюджет Очная                            | 0 |
| Для РФ Патологическая анатомия Федеральный бюджет Очная Целевая квота              | 6 |
| Для РФ Патологическая анатомия Внебюджет Очная                                     | 0 |
| Для РФ Радиология Внебюджет Очная                                                  | 6 |
| Для РФ Радиология Федеральный бюджет Очная                                         | 6 |
| Радиология Федеральный бюджет Очная Целевая квота                                  | 0 |
| Для РФ Рентгенология Внебюдкет Очная                                               | 6 |
| Для РФ Рентгенология Федеральный бюджет Очная                                      | 8 |
| Для РФ Рентгенология Федеральный бюджет Очная Целевая квота                        | 8 |

После выбора специальности необходимо нажать на кнопку

Ъ Перейти к формированию заявлений (1)

Появившееся окно можно закрыть и переходить на вкладку Шаг 4. Мои заявления

# 4. Шаг 4. Мои Заявления

# 4.1. Мои заявления

Абитуриент может следить за статусом подачи заявления. Существует 4 статуса: «ожидает проверки», «на модерации», «принято», «отклонено».

Изначально выбранное направление находится в статусе «**Ожидает проверки**». Абитуриенту необходимо распечатать, заполнить, отсканировать и загрузить скан заявления для завершения процесса его подачи в приемную комиссию.

### Абитуриент может отозвать Заявление до тех пор, пока не загрузил СКАН О ПРИЕМЕ

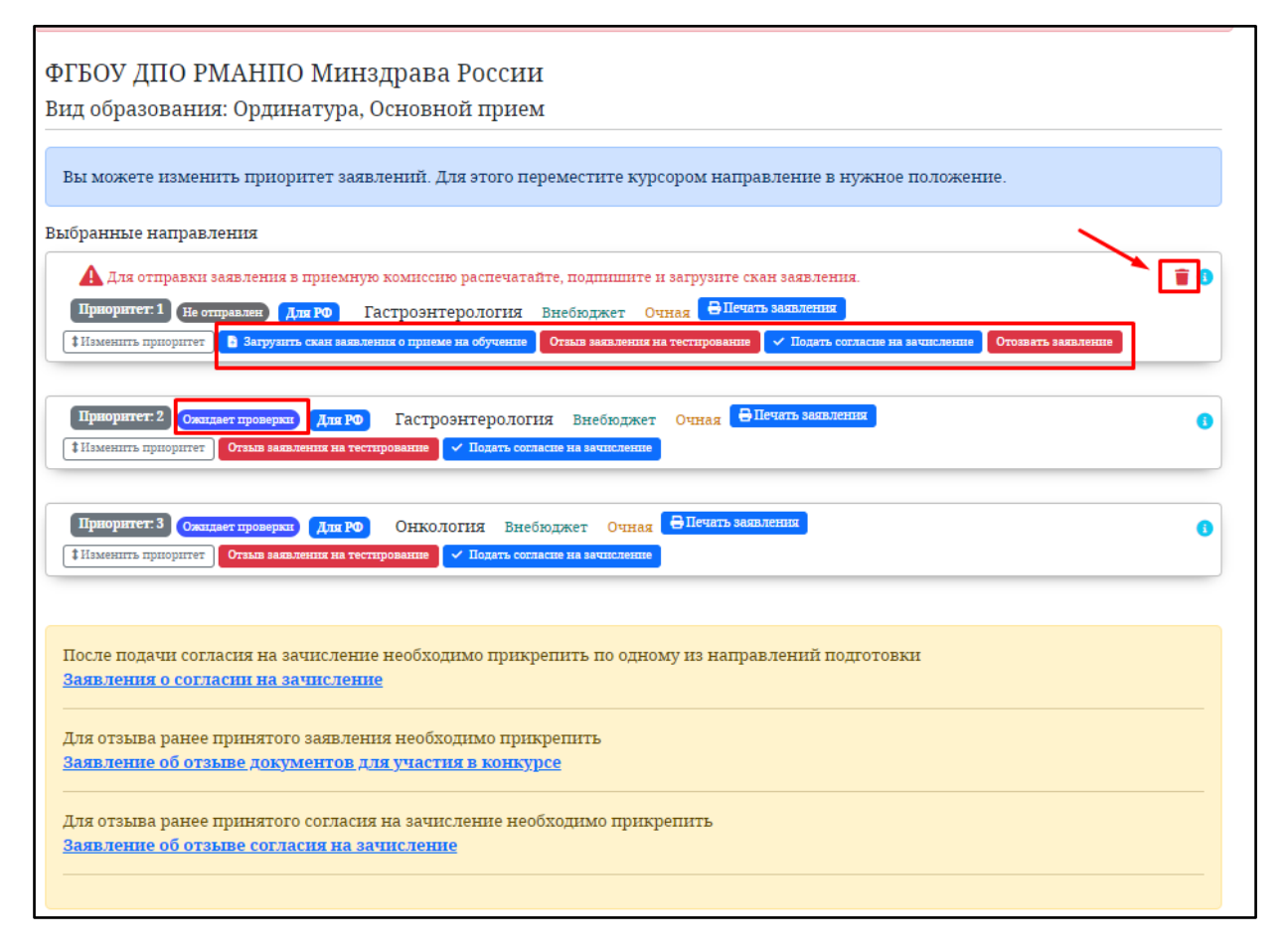

**Важно!!!** Заявление о согласии на зачисление требуется только при поступлении на **внебюджет**. При поступлении на **бюджет** заявление о согласии на зачисление не требуется. Для поступления на **бюджет** необходимо предоставить оригинал диплома.

После заполнения заявления и согласия на зачисление (если Вы уже определились с направлением) необходимо прикрепить их к выбранному направлению (только к одному!!!), нажав на соответствующую кнопку.

Внимание!!! Согласие на зачисление Вы можете подать только в один ВУЗ.

Важно!!! Абитуриент может менять приоритет выбранных специальностей. Для этого необходимо *зажать левой кнопкой мыши* на выбранном направлении и перетащить вверх или вниз, в зависимости от выбранного приоритета.

**Важно!!!** После того, как выбранные направления переходят в статус «На модерации», анкета Абитуриента блокируется и вносить какие-либо изменения нельзя.

# 5. Обратная связь

Если у Вас при заполнении возникли вопросы, можете оставить своё обращение, воспользовавшись кнопкой «Обратная связь».

|                                                                  | САЙТ РМАНПО    | ПОСТУПАЮЩИМ        | ОБРАТНАЯ СВЯЗЬ       |                           |    |
|------------------------------------------------------------------|----------------|--------------------|----------------------|---------------------------|----|
|                                                                  |                |                    |                      |                           |    |
|                                                                  | Р              |                    |                      |                           |    |
| Главная Шаг 1. Заполнение анкеты<br>Мон результаты Иван Иванов 🪐 | Шаг 2. Индивид | уальные достижения | н Шаг 3. Выбор конку | рсов Шаг 4. Мои заявления |    |
| Новое сообщение                                                  |                |                    |                      |                           |    |
|                                                                  |                |                    |                      |                           | 11 |
| Обратная связь<br>Выберите файл Выбрать                          |                |                    |                      |                           |    |
| Принимаются файлы в формате jpg и pdf                            |                |                    |                      |                           |    |
|                                                                  |                | Отправить          |                      |                           |    |